| Main menu                                                                                                    | Sub menu       | Description                                                                                                    |
|----------------------------------------------------------------------------------------------------|----------------|----------------------------------------------------------------------------------------------------|
|                                                                                                    |                |                                                                                                    |
| PRESET Mode                                                                                                    | COLOR TEMP     | Select either PRESET or USER to adjust the screen color.                                                                                                    |
| COLOR RESET                                                                                                    | PRESET         | <ul> <li>Select the preset color temperature.</li> <li>WARM: Set the screen to warm color temperature .</li> <li>MEDIUM: Set the screen to medium color temperature.</li> <li>COOL: Set the screen to cool color temperature.</li> </ul>                                                                                                    |
| MENU J COLOR<br>PRESET<br>J COLOR TEMP<br>J COLOR TEMP<br>J COLOR RESET<br>COLOR TEMP<br>COLOR TEMP<br>C | USER           | SIX COLOR<br>Sets and stores the hue and saturation<br>for six colors(RED/GREEN/BLUE/CYA<br>N/MAGENTA/YELLOW) to satisfy the<br>color requirements of a user.<br>HUE<br>Adjusts the screen hue.<br>SATURATION<br>Adjusts the color sharpness on the<br>screen. Lower values make the color<br>sharpness weaker and colors lighter<br>while higher values make the color<br>sharpness stronger and colors darker.<br>RED<br>Set your own red color levels.<br>GREEN<br>Set your own green color levels. |
|                                                                                                    |                | BLUE<br>Set your own blue color levels.                                                                                                    |
| RED     HUE     Saturation     Saturation     EXIT     EXIT                                                                                                    | GAMMA          | Set your own gamma value. :<br>1.8/2.0/2.2/2.4/2.6<br>On the monitor, high gamma values<br>display whitish images and low gamma<br>values display blackish images.                                                                                                    |
| <ul> <li>Exit : Exit</li> <li>◀ : Decrease</li> <li>► : Increase</li> <li>▼ : Select another sub-ment</li> <li>★ : Restart to select sub-ment</li> </ul>                                                                                                    | COLOR<br>RESET | Resets the color settings to the factory default settings for the current input device.                                                                                                    |

| Main menu                                                                                                    | Sub menu         | Description                                                                                                    |
|----------------------------------------------------------------------------------------------------|------------------|----------------------------------------------------------------------------------------------------|
| DISPLAY                                                                                                    |                  |                                                                                                    |
| MENU DISPLAY                                                                                                    | HORIZONTAL       | To move image left and right.                                                                                                    |
| VERTICAL         50           CLOCK         50           PHASE         50                                                            | VERTICAL         | To move image up and down.                                                                                                    |
| <ul> <li>● D-SUB 1024X768 60Hz</li> <li> <b>±</b> ◆ ▼ EXIT      </li> <li>             Exit : Exit         </li> </ul>               | CLOCK            | To minimize any vertical bars or<br>stripes visible on the screen<br>background.<br>The horizontal screen size will also<br>change.            |
| <ul> <li>■ </li> <li>: Decrease</li> <li>: Increase</li> <li>: Select another sub-men</li> <li>: Restart to select sub-me</li> </ul> | PHASE<br>u<br>nu | To adjust the focus of the display.<br>This item allows you to remove any<br>horizontal noise and clear or sharpen<br>the image of characters. |

| Main menu                                                                                                    | Sub menu                     | Description                                                                                                    |
|----------------------------------------------------------------------------------------------------|------------------------------|----------------------------------------------------------------------------------------------------|
| <b>OTHERS</b>                                                                                                 |                              |                                                                                                    |
| MENU ) OTHERS                                                                                                 | LANGUAGE                     | To choose the language in which the control names are displayed.                                                                                                    |
|                                                                                                    | POWER<br>INDICATOR           | Use this function to set the power<br>indicator on the front side of the monitor<br>to <b>ON</b> or <b>OFF</b> .<br>If you set <b>OFF</b> , it will be turned off.<br>If you set <b>ON</b> at any time, the power<br>indicator will automatically be turned on.                                                                                                    |
| <ul> <li>Cecrease</li> <li>Increase</li> <li>Select another sub-m</li> <li>Restart to select sub-r</li> </ul> | WHITE<br>enu BALANCE<br>menu | If the output of the video card is<br>different the required specifications,<br>the color level may deteriorate due<br>to video signal distortion. Using this<br>function, the signal level is adjusted<br>to fit into the standard output level of<br>the video card in order to provide the<br>optimal image.<br>Activate this function when white<br>and black colors are present in the<br>screen. |
|                                                                                                    | FACTORY<br>RESET             | Restore all factory default settings except<br>"LANGUAGE."<br>Press the ◀, ► buttons to reset<br>immediately.                                                                                                    |

## NOTE

If this does not improve the screen image, restore the factory default settings. If necessary, execute the WHITE BALANCE function again. This function will be enabled only when the input signal is an analog signal.

You were introduced to the procedure of selecting and adjusting an item using the OSD system. Listed below are the icons, icon names, and icon descriptions of the all items shown on the Menu.

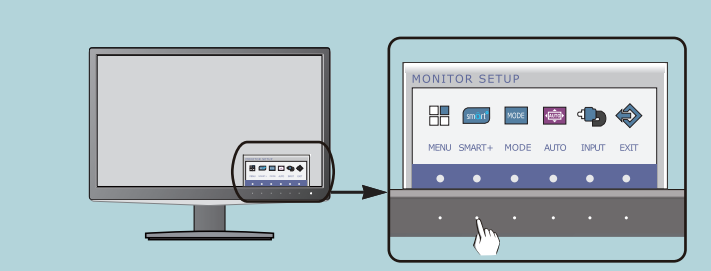

Press the **SMART+** Button, then the main menu of the OSD appears.

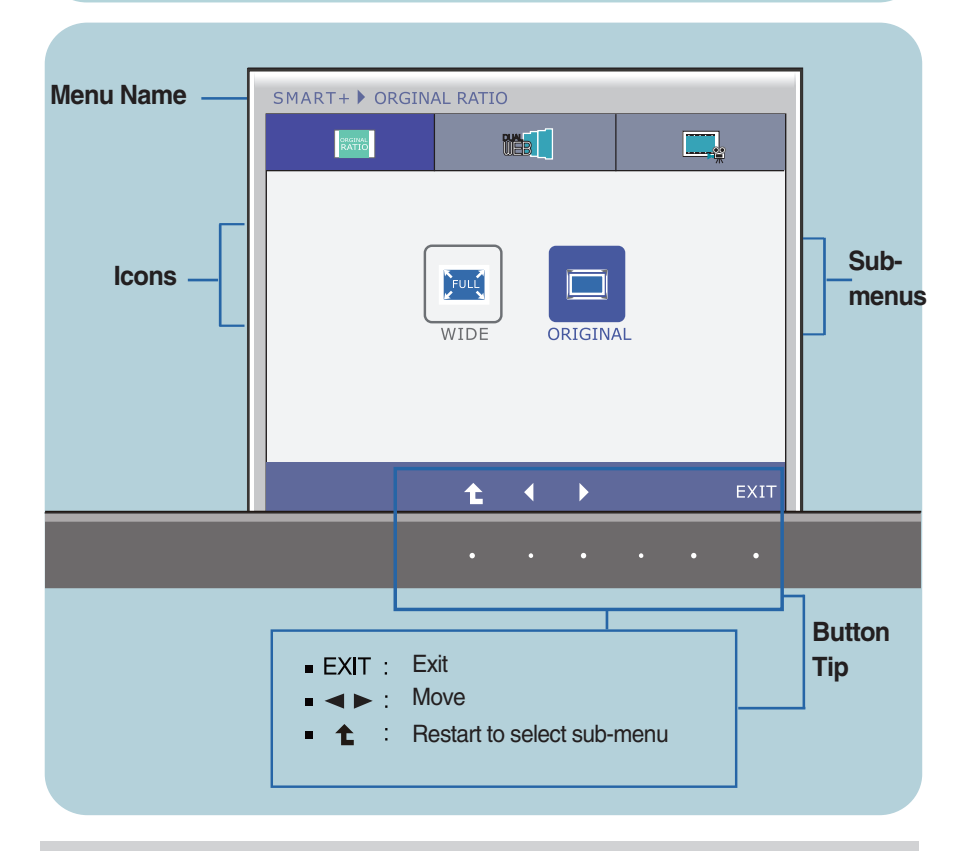

#### NOTE

OSD (On Screen Display) menu languages on the monitor may differ from the manual.

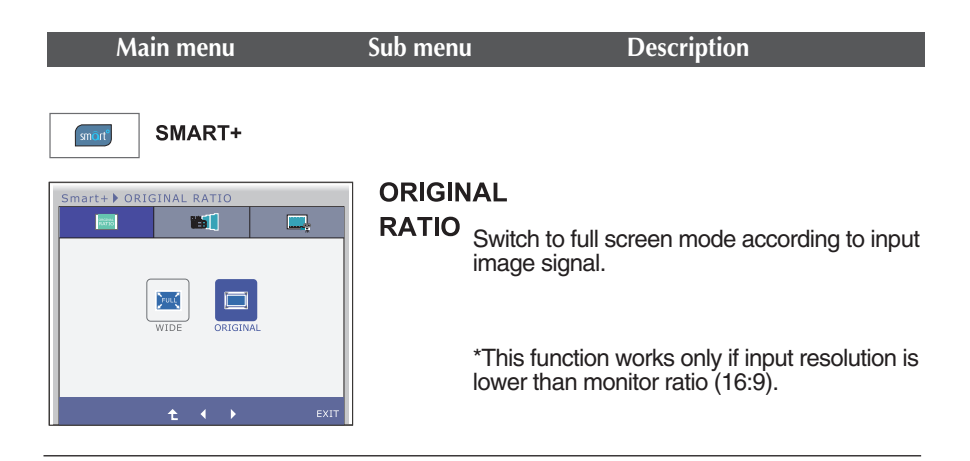

\* Before using below functions, please install Easy Set Package program.

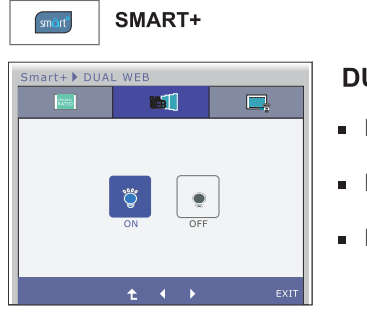

## DUAL WEB

- Help user to browse web efficiently by dividing in half.
- Help to arrange and move windows on screen.
- Help user to control divided windows ratio.

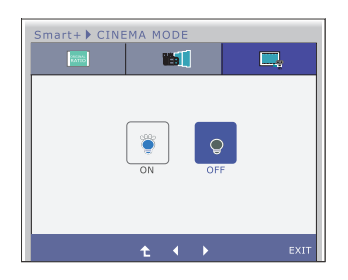

## **CINEMA MODE**

 Make the eye comfortable by reducing the background brightness in the web page.

- Exit : Exit
- **◀** , ► : Move
- t : Restart to select sub-menu

■■ You were introduced to the procedure of selecting and adjusting an item using the OSD system. Listed below are the icons, icon names, and icon descriptions of the all items shown on the Menu.

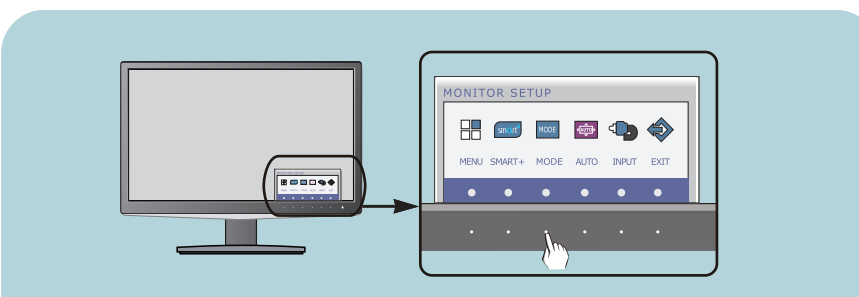

Press the **MODE** Button, then the main menu of the OSD appears.

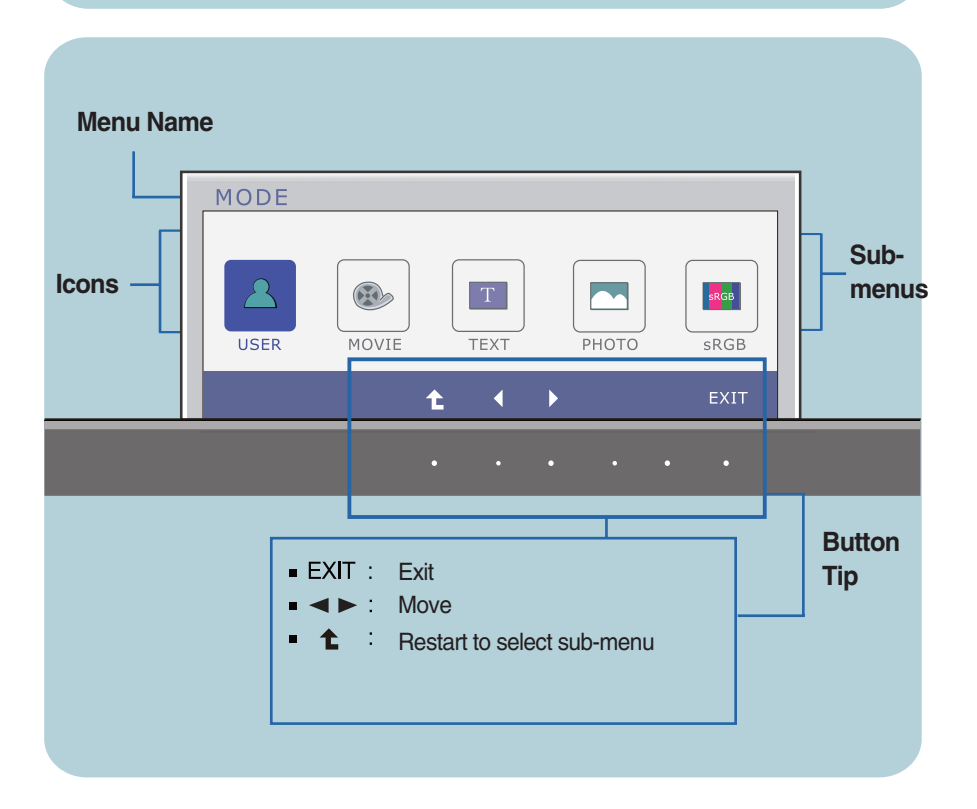

#### NOTE

OSD (On Screen Display) menu languages on the monitor may differ from the manual.

| Main menu                                                           | Sub menu | Description                                                                                              |
|---------------------------------------------------------------------|----------|----------------------------------------------------------------------------------------------------|
| MODE<br>MODE<br>USER NOVIE TEXT PHOTO BRGB<br>NOVIE TEXT PHOTO BRGB | USER     | It is a mode that the user can adjust<br>each element. It can adjust the color<br>mode of the Main Menu. |
| MODE<br>USER ROVE TEXT PHOTO SAGE                                   | MOVIE    | It is a mode that the screen is adjusted to the best to view the videos.                                 |
| MODE<br>USER WOVIE TEXT PHOTO SRGB                                  | ТЕХТ     | It is a mode that the screen is adjusted to the best for the text works.                                 |
| MODE<br>USER NOVIE TEXT PHOTO SRGB<br>t t t EXIT                    | рното    | It is a mode that the screen is adjusted to the best to view pictures.                                   |
| MODE<br>USER ROVIE TEXT PHOTO SAGE                                  | sRGB     | It is a mode that the screen is adjusted to the standard sRGB.                                           |
| ■ Exit : Exit                                                       |          |                                                                                                    |

- ◀, ▶ : Move
   1 : Select another sub-menu

Check the following before calling for service.

| No image appears                                                  |                                                                                                    |  |  |
|-------------------------------------------------------------------|----------------------------------------------------------------------------------------------------|--|--|
| Is the power cord of the<br>display connected?                    | <ul> <li>Check and see if the power cord is connected<br/>properly to the power outlet.</li> </ul>                                                                                                    |  |  |
| Is the power indicator<br>light on?                               | Press the Power button.                                                                                                    |  |  |
| Is the power indicator<br>flickering?                             | <ul> <li>If the display is in power saving mode, try moving<br/>the mouse or pressing any key on the keyboard to<br/>bring up the screen.</li> <li>Try to turn on the PC.</li> </ul>                               |  |  |
| Do you see an "OUT OF<br>RANGE" message on<br>the screen?         | • This message appears when the signal from the PC (video card) is out of horizontal or vertical frequency range of the display. See the 'Specifications' section of this manual and configure your display again. |  |  |
| Do you see a "CHECK<br>SIGNAL CABLE"<br>message on the<br>screen? | • This message appears when the signal cable<br>between your PC and your display is not<br>connected. Check the signal cable and try again.                                                                        |  |  |

| Do you see a "OSD LOCKED" message on the screen?         |                                                                                                    |  |  |
|----------------------------------------------------------|----------------------------------------------------------------------------------------------------|--|--|
| Do you see "OSD<br>LOCKED" when you<br>push MENU button? | • You can secure the current control settings,<br>so that they cannot be inadvertently changed.<br>You can unlock the OSD controls at any time<br>by pushing the <b>MENU</b> button for several<br>seconds: the message<br>" <b>OSD UNLOCKED</b> " will appear. |  |  |

| Display image is inco                                                                                                    | Display image is incorrect                                                                                                    |  |  |
|----------------------------------------------------------------------------------------------------|----------------------------------------------------------------------------------------------------|--|--|
| <ul> <li>Display Position is<br/>incorrect.</li> </ul>                                                                   | <ul> <li>Press the AUTO button to automatically adjust<br/>your display image to the ideal setting.</li> <li>If the results are unsatisfactory, adjust the image<br/>position using the H position and V position icon<br/>in the on screen display.</li> </ul>                                                                                                    |  |  |
| <ul> <li>On the screen<br/>background, vertical<br/>bars or stripes are<br/>visible.</li> </ul>                          | <ul> <li>Press the AUTO button to automatically adjust<br/>your display image to the ideal setting.</li> <li>If the results are unsatisfactory, decrease the<br/>vertical bars or stripes using the CLOCK icon in<br/>the on screen display.</li> </ul>                                                                                                    |  |  |
| <ul> <li>Any horizontal noise<br/>appearing in any<br/>image or characters<br/>are not clearly<br/>portrayed.</li> </ul> | <ul> <li>Press the AUTO button to automatically adjust your display image to the ideal setting. If the results are unsatisfactory, decrease the horizontal bars using the PHASE icon in the on screen display.</li> <li>Check Control Panel&gt; Display&gt; Settings and adjust the display to the recommended resolution or adjust the display image to the ideal setting. Set the color setting higher than 24 bits (true color).</li> </ul> |  |  |

## **IMPORTANT**

- Check Control Panel --> Display --> Settings and see if the frequency or the resolution were changed. If yes, readjust the video card to the recommend resolution.
- If the recommended resolution (optimal resolution) is not selected, letters may be blurred and the screen may be dimmed, truncated or biased. Make sure to select the recommend resolution.
- The setting method can differ by computer and O/S (Operation System), and resolution mentioned above may not be supported by the video card performance. In this case, please ask to the computer or the video card manufacturer.

| Display image is incorrect                                    |                                                                                                    |  |
|---------------------------------------------------------------|----------------------------------------------------------------------------------------------------|--|
| <ul> <li>The screen color is<br/>mono or abnormal.</li> </ul> | <ul> <li>Check if the signal cable is properly connected<br/>and use a screwdriver to fasten if necessary.</li> <li>Make sure the video card is properly inserted in<br/>the slot.</li> <li>Set the color setting higher than 24 bits (true color)<br/>at <b>Control Panel - Settings</b>.</li> </ul> |  |
| The screen blinks.                                            | <ul> <li>Check if the screen is set to interlace mode and if<br/>yes, change it to the recommend resolution.</li> </ul>                                                                                                    |  |

| Do you see an "Unrecognized monitor, Plug&Play (VESA<br>DDC) monitor found" message? |                                                                                                    |  |
|--------------------------------------------------------------------------------------|----------------------------------------------------------------------------------------------------|--|
| • Have you installed the<br>display driver?                                          | <ul> <li>Be sure to install the display driver from the display driver CD (or diskette) that comes with your display. Or, you can also download the driver from our web site: http://www.lg.com.</li> <li>Make sure to check if the video card supports Plug&amp;Play function.</li> </ul> |  |

| Display                      | 50.8 cm (20.0 inch) Flat Panel Active matrix-TFT LCD<br>Anti-Glare coating<br>Visible diagonal size : 50.8 cm<br>0.2766 x 0.2766 mm (Pixel pitch) |                                                                                                    |  |
|------------------------------|----------------------------------------------------------------------------------------------------|----------------------------------------------------------------------------------------------------|--|
| Sync Input                   | Horizontal Freq.<br>Vertical Freq.<br>Input Form                                                                                                  | 30 - 83 kHz (Automatic)<br>56 - 75 Hz (Automatic)<br>Separate Sync.<br>Digital                                     |  |
| Video Input                  | Signal Input<br>Input Form                                                                                                    | 15 pin D-Sub Connector<br>DVI-D Connector (Digital)<br>RGB Analog (0.7 Vp-p/ 75 ohm), Digital                      |  |
| Resolution                   | Max<br>Recommend                                                                                                    | VESA 1600 x 900 @ 60 Hz<br>VESA 1600 x 900 @ 60 Hz                                                                 |  |
| Plug&Play                    | DDC 2B(Digital),DDC2AB(Anlaog)                                                                                                    |                                                                                                    |  |
| Power<br>Consumption         | On Mode<br>Sleep Mode<br>Off Mode                                                                                                    | : 28 W(Typ.)<br>≤ 0.5 W<br>≤ 0.5 W                                                                                 |  |
| Dimensions<br>& Weight       | With Stand<br>Width 47.99 cm (18.89<br>Height 38.30 cm (15.08<br>Depth 23.00 cm ( 9.06                                                            | Without Stand9 inch)Width 47.99 cm (18.89 inch)3 inch)Height 31.12 cm (12.25 inch)5 inch)Depth 3.99 cm (1.57 inch) |  |
|                              | Weight(excl. packing) 3.1 kg (6.84 lb)                                                                                                    |                                                                                                    |  |
| Range                        | Tilt : -5° - 15°                                                                                                    |                                                                                                    |  |
| Power Input                  | 19 V === 2.0 A                                                                                                    |                                                                                                    |  |
| AC-DC Adapter                | Type PA-1650-68,manufactured by LITEON TECHNOLOGY CORP.<br>or Type EADP-40LB B,manufactured by Delta Electronics,Inc.                             |                                                                                                    |  |
| Environment<br>al Conditions | Operating Condition<br>Temperature<br>Humidity<br>Storage Conditions<br>Temperature<br>Humidity                                                   | ns<br>10 °C to 35 °C<br>10 % to 80 % non-Condensing<br>-20 °C to 60 °C<br>5 % to 90 % non-Condensing               |  |
| Stand Base                   | Attached ( ), Deta                                                                                                    | ched ( O )                                                                                                    |  |
| Power cord                   | Wall-outlet type                                                                                                    |                                                                                                    |  |

#### NOTE

Information in this document is subject to change without notice.

| Display                      | 54.6 cm (21.5 inch) Flat Panel Active matrix-TFT LCD<br>Anti-Glare coating<br>Visible diagonal size : 54.6 cm<br>0.248 x 0.248 mm (Pixel pitch)                                    |                                                                                                    |  |
|------------------------------|----------------------------------------------------------------------------------------------------|----------------------------------------------------------------------------------------------------|--|
| Sync Input                   | Horizontal Freq.<br>Vertical Freq.<br>Input Form                                                                                                    | 30 - 83 kHz (Automatic)<br>56 - 75 Hz (Automatic)<br>Separate Sync.<br>Digital                                                                                                    |  |
| Video Input                  | Signal Input<br>Input Form                                                                                                    | 15 pin D-Sub Connector<br>DVI-D Connector (Digital)<br>RGB Analog (0.7 Vp-p/ 75 ohm), Digital                                                                                                    |  |
| Resolution                   | Max<br>Recommend                                                                                                    | VESA 1920 x 1080 @ 60 Hz<br>VESA 1920 x 1080 @ 60 Hz                                                                                                    |  |
| Plug&Play                    | DDC 2B(Digital),DDC2AB(Anlaog)                                                                                                    |                                                                                                    |  |
| Power<br>Consumption         | On Mode<br>Sleep Mode<br>Off Mode                                                                                                    | : 33 W(Typ.)<br>≤ 0.5 W<br>≤ 0.5 W                                                                                                    |  |
| Dimensions<br>& Weight       | With Stand           Width         51.48 cm (20.27)           Height         40.30 cm (15.87)           Depth         23.00 cm (9.06)           Weight(excl. packing)         1000 | Without Stand           7 inch)         Width 51.48 cm (20.27 inch)           7 inch)         Height 33.22 cm (13.08 inch)           5 inch)         Depth 4.04 cm (1.59 inch)           g)         3.4 kg (7.50 lb) |  |
| Range                        | Tilt : -5° - 15°                                                                                                    |                                                                                                    |  |
| Power Input                  | 19 V === 2.0 A                                                                                                    |                                                                                                    |  |
| AC-DC Adapter                | Type PA-1650-68,manufactured by LITEON TECHNOLOGY CORP.<br>or Type EADP-40LB B,manufactured by Delta Electronics,Inc.                                                              |                                                                                                    |  |
| Environment<br>al Conditions | Operating Condition<br>Temperature<br>Humidity<br>Storage Conditions<br>Temperature<br>Humidity                                                                                    | ns<br>10 °C to 35 °C<br>10 % to 80 % non-Condensing<br>-20 °C to 60 °C<br>5 % to 90 % non-Condensing                                                                                                    |  |
| Stand Base                   | Attached ( ), Deta                                                                                                    | ched ( O )                                                                                                    |  |
| Power cord                   | Wall-outlet type                                                                                                    |                                                                                                    |  |

NOTE Information in this document is subject to change without notice.

# Preset Modes (Resolution)

## IPS206T

| Display | Modes (Resolution) | Horizontal Freq. (kHz) | Vertical Freq. (Hz) |
|---------|--------------------|------------------------|---------------------|
| 1       | 720 x 400          | 31.468                 | 70                  |
| 2       | 640 x 480          | 31.469                 | 60                  |
| 3       | 640 x 480          | 37.500                 | 75                  |
| 4       | 800 x 600          | 37.879                 | 60                  |
| 5       | 800 x 600          | 46.875                 | 75                  |
| 6       | 1024 x 768         | 48.363                 | 60                  |
| 7       | 1024 x 768         | 60.123                 | 75                  |
| 8       | 1152 x 864         | 67.500                 | 75                  |
| 9       | 1600 x 900         | 60.000                 | 60                  |

\* Recommend Mode

## IPS226T

| Display Modes (Resolution)           |                                                                                                    | Horizontal Freq. (kHz)                                                       | Vertical Freq. (Hz)                                      |
|--------------------------------------|----------------------------------------------------------------------------------------------------|------------------------------------------------------------------------------|----------------------------------------------------------|
| 1<br>2<br>3<br>4<br>5<br>6<br>7<br>8 | 720 x 400<br>640 x 480<br>640 x 480<br>800 x 600<br>800 x 600<br>1024 x 768<br>1024 x 768<br>1152 x 864 | 31.468<br>31.469<br>37.500<br>37.879<br>46.875<br>48.363<br>60.123<br>67.500 | 70<br>60<br>75<br>60<br>75<br>60<br>75<br>60<br>75<br>75 |
| 9<br>10<br>11<br>*12                 | 1280 x 1024<br>1280 x 1024<br>1680 x 1050<br>1920 x 1080                                                | 63.981<br>79.976<br>65.290<br>67.500                                         | 60<br>75<br>60<br>60                                     |

\* Recommend Mode

## Indicator

| MODE       | LED Color     |
|------------|---------------|
| On Mode    | Blue          |
| Sleep Mode | Blue Blinking |
| Off Mode   | Off           |

## Installing the Wall mount plate

# This monitor satisfies the specifications of the Wall mount plate or the interchange device.

**1.** Place the monitor face down on the soft cloth.

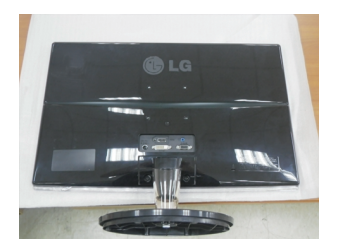

2. When you desire to disintegrate the monitor from the stand base, use a coin to turn the screw counterclockwise.

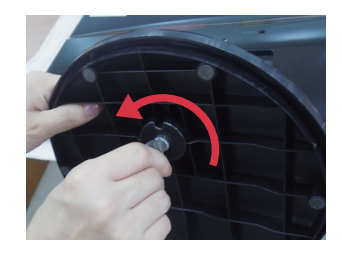

3. Pull out the Stand Base to remove.

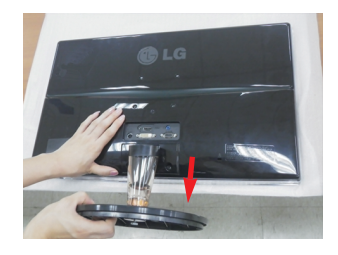

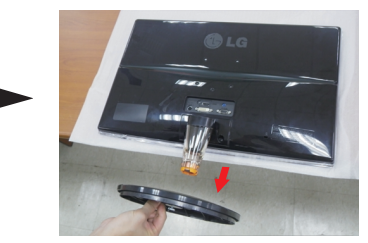

4. Remove the Stand Body.

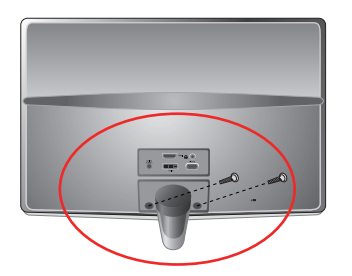

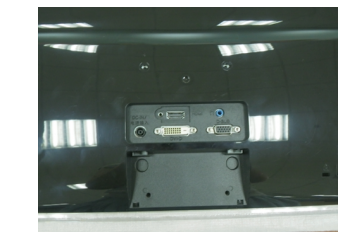

**5.** Install the Wall mount plate.

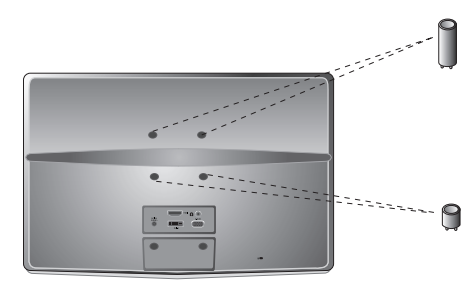

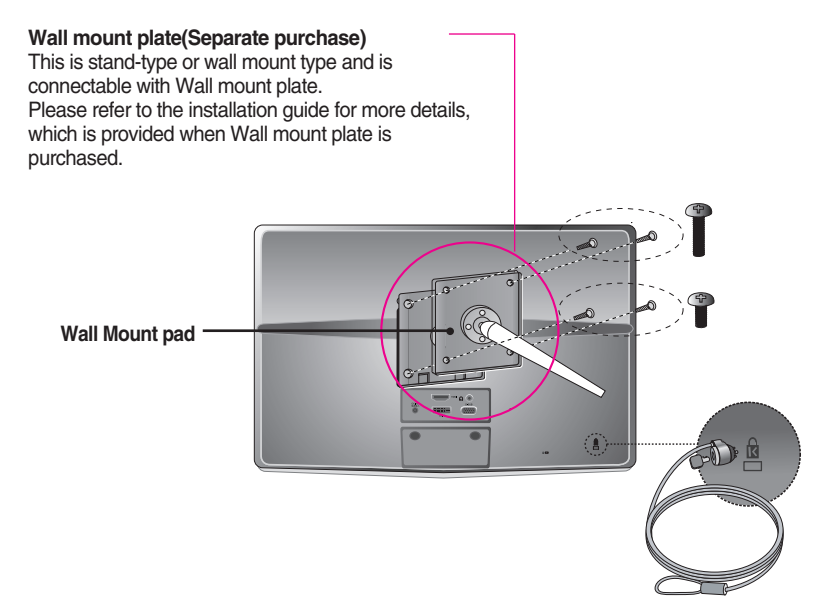

Kensington Security Slot Connected to a locking cable that can be purchased separately at most computer stores.

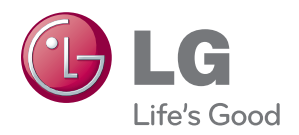

Make sure to read the Safety Precautions before using the product.

Keep the OWNER'S MANUAL(CD) in an accessible place for furture reference.

The model and serial number of the SET is located on the back or one side of the SET. Record it below should you ever need service.

MODEL

SERIAL

ENERGY STAR is a set of power-saving guidelines issued by the U.S.Environmental Protection Agency(EPA).

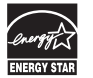

As an ENERGY STAR Partner LGE U. S. A., Inc. has determined that this product meets the ENERGY STAR guidelines for energy efficiency.